# Switching to Direct Debit Online

### 1. Log on to: www.gmb.org.uk

You can also switch to Direct Debit via the GMB app, all you need to do is visit <u>http://www.gmb.org.uk/app</u> and download.

## 2. 'GMB MEMBERS LOGIN'

To enter the Members' Area you will need to have already registered on the GMB National Site. Simply enter your membership and password.

| JOIN GMB                   | Member Login                                                                                  |  |
|----------------------------|-----------------------------------------------------------------------------------------------|--|
| Join GMB online            | If you are having problems logging in please visit our <b>help page</b> . Please note that if |  |
| Why belong to GMB?         | you do not have a password or are unsure of what your password is, you can use our            |  |
| GMB Rates                  | password reset tool to reset or create a new password by clicking nere.                       |  |
| GMB Member Offers          |                                                                                               |  |
| GMB Members Login          | Membership no: *                                                                              |  |
| Reset or Create a Password | Password: *                                                                                   |  |
| Site Help                  |                                                                                               |  |
|                            | LOGIN 🔿                                                                                       |  |
|                            | Forgotten or don't know your password?                                                        |  |

If you have not already registered on the national site you will need to do so. You will need to create a password (please note a valid email address will need to be recorded against a member's record so they receive an email and password link – if not they will need to phone regional office on 0345 337 7777 and ask for it to be added).

| Join GMB online            | If you have forgotten or unsure of your GMB                                                 | password or to create a new password           |
|----------------------------|---------------------------------------------------------------------------------------------|------------------------------------------------|
| Why belong to GMB?         | (if you do not already have one), please enter your membership number and                   |                                                |
| GMB Rates                  | surname. We will send a password reset link<br>you can use to create or reset your password | t to your registered email account which<br>d. |
| GMB Member Offers          |                                                                                             | * required field                               |
| GMB Members Login          | Membership no: *                                                                            | 2                                              |
| Reset or Create a Password |                                                                                             |                                                |
| Site Help                  | Surname: *                                                                                  |                                                |
| Site Help                  |                                                                                             |                                                |

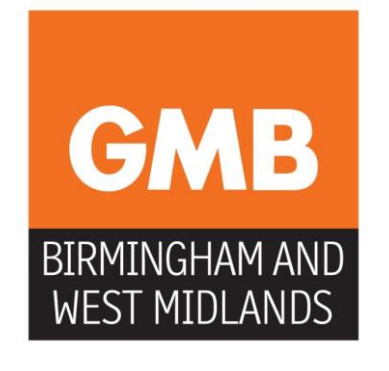

Once you have registered and have created a password you will be taken back to the Member Login screen where you can enter your membership number and new password.

| If you are having problems logging in please visit our <b>beln page</b>           | Please note that if                                                                                                    |
|-----------------------------------------------------------------------------------|----------------------------------------------------------------------------------------------------|
| you do not have a password or are unsure of what your password is, you can use ou |                                                                                                    |
| password reset tool to reset or create a new password by clicki                   | ng nere.                                                                                                    |
|                                                                                   | 0                                                                                                    |
| Membership no: *                                                                  |                                                                                                    |
| Password: *                                                                       | 8                                                                                                    |
|                                                                                   |                                                                                                    |
| LOGIN →                                                                           |                                                                                                    |
|                                                                                   | If you are having problems logging in please visit our help page<br>you do not have a password or are unsure of what your passwor<br>password reset tool to reset or create a new password by clicki<br>Membership no: *<br>Password: * |

3. Click on the 'Switch To Direct Debit Link'. You will then be taken to the screen below where your bank details can be entered securely.

#### **GMB MEMBERS**

Your Profile

#### Change your password

Switch to Direct Debit

Report a Workplace Isssue

Find your nearest GMB Branch

### **Switch to Direct Debit**

Thank you for choosing to switch to Direct Debit.

All the normal Direct Debit safeguards and guarantees apply. No changes in the amount, date or frequency to be debited can be made without notifying you at least 10 working days in advance of your account being debited. In the event of any error, you are entitled to an immediate refund from your Bank or Building Society. You have the right to cancel a Direct Debit Instruction at any time simply by writing to your Bank or Building Society, with a copy to us.

### Your current membership fee is £12.57 a month. Please fill in this form to complete the switch to Direct Debit.

| SET UP DIRECT DEBIT                  |                                                    |
|--------------------------------------|----------------------------------------------------|
| NOTE: Your account numbe<br>address. | r and sort code will identify your bank and branch |
| Account name(s): *                   | Ms C A M Jones                                     |
| Account number: *                    |                                                    |